# Feb. 21 Epic Update Companion

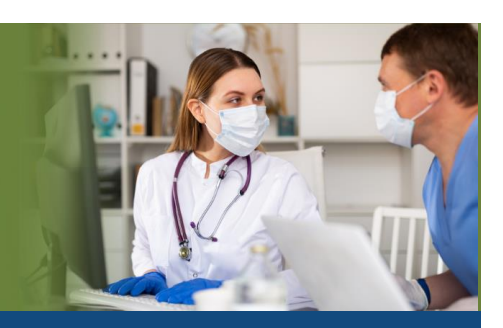

### **Ambulatory Clinical Support**

#### Updated: 1/29/21

On **Sunday, Feb. 21**, Epic will be updated with new features and enhancements to improve safety and quality of care, productivity and financial outcomes. This *Update Companion* contains details of the changes for your role. It is your sole training resource so be sure to review it carefully.

This Update Companion is prepared for the following job roles/functions:

- Nurses
- Outpatient Therapists
- Medical Assistants
- Clinic Managers
- Patient Affair Coordinators
- Other Clinical Support

## **Top Changes for Role/Department:**

- 1. Document Domestic Travel in Travel Screenings
- 2. Save Clicks in Triage Calls and Telephone Encounters
- 3. Document That a Patient Isn't Taking a Patient-Reported Medication
- 4. See MyChart Result Comments in Your Workspace
- 5. New Break-the-Glass Icon in Reports

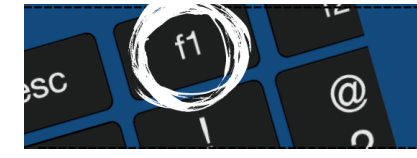

If you need help with Epic, be sure to visit our library of tip sheets in the Epic Learning Home. Simply press F1 on your keyboard while logged in to Epic.

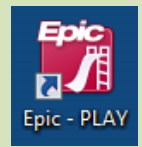

## **Guided Playground Practice**

Exercises to help you prepare for the coming changes.

After reviewing this document, use it as a guide to see the new features for yourself in the Epic Playground. Playground practice helps you prepare for the update so you can stay focused on patient care.

Playground User ID:

- Nurses and other clinical support staff: Nurse00
- Therapists: **OPPTOO**

Playground Password: train

Key workflows for you to practice include: Simple searches for allergies:

- When adding a new allergy, search results now appear in a drop-down list instead of a separate window. The **Full Search** check box that's used to include uncommon allergies in your search, appears next to the search bar.
  - In the **Allergies** section, add "sulfa antibiotics". Hint: Use completion matching (like "sulf") for faster look up. **Accept** the new entry. Mark allergies as reviewed.

A quick click to message a patient:

- Open the In Basket Activity. Send a new MyChart message to a patient from In Basket, using fewer clicks.
- Set up a **QuickAction** for the **Patient Message** button. Example: Set up a **QuickAction** to reply to a patient and tell them to schedule an appointment.

Page **2** of **28** epictraining@houstonmethodist.org | it.houstonmethodist.org

### Key Updates

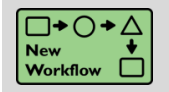

**Document Domestic Travel in Travel Screenings** 

Key Benefits:

- More efficient.
- Patient safety.

#### Description:

States now appear alongside countries when you click the **Add Travel** button. Use the newly worded **Travel History** question to help patients recall any recent interstate travel.

| Yes No Unable to assess                   |                   |
|-------------------------------------------|-------------------|
|                                           |                   |
| Enter a location + Add Travel             |                   |
| Location Start Date                       | End Date          |
| 🖋 Alaska (United States of America)       |                   |
| Location Start Date                       | End Date          |
| Alaska (United States of A., O 08/30/2020 | <b>09/30/2020</b> |

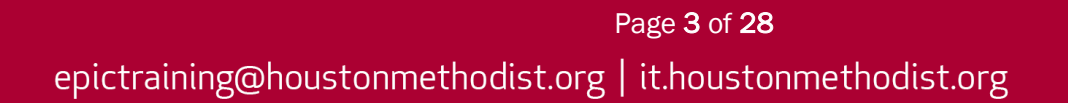

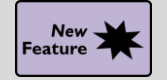

Document That a Patient Isn't Taking a Patient-Reported Medication

#### Key Benefits:

- Improved workflow.
- Time saver.

#### **Description:**

You can now document when your patient isn't taking a patient-reported medication (**person** icon) just like you do for a prescription (**house** icon).

#### How to:

Click the **Not Taking** button. **Patient not taking** appears highlighted in **yellow** in the sig, just like it does for prescription medications.

| Hedication Rev           | iew                        |           |                       |                  |                  | † ‡              |
|--------------------------|----------------------------|-----------|-----------------------|------------------|------------------|------------------|
| Add Medication           |                            | + Add     |                       |                  |                  |                  |
| View by: Alphabetical    | ~                          |           |                       |                  |                  |                  |
| Pharmacy: Select the pat | tient's pharmacy           |           |                       |                  |                  |                  |
| Alphabetical             |                            |           |                       |                  |                  |                  |
| Cetirizine (ZyrTEC       | C) 10 MG tablet            |           |                       |                  |                  |                  |
| Take 10 mg by mo         | uth in the morning.        |           | Net Table a state     |                  |                  |                  |
| Patient hot taking.      | Reported on 8/13/2020 Las  | t Dose: I | Not Taking at Unkno   | wn time          |                  |                  |
| 1                        |                            |           |                       |                  | ✓ <u>A</u> ccept | × <u>C</u> ancel |
| If the patient is r      | not taking this medication | n as sho  | own, document the     | e updates below. |                  |                  |
| Not Taking Add N         | fed Note                   |           |                       |                  |                  |                  |
| Product: c               | etirizine (ZyrTEC) 10 MG t | ablet     | View Related Products |                  |                  |                  |
| Dose:                    | mg                         |           |                       |                  |                  |                  |
| Route:                   |                            |           |                       |                  |                  |                  |
| Frequency:               |                            |           |                       |                  |                  |                  |
| Duration: S              | tarting: End               | ling:     |                       |                  |                  |                  |

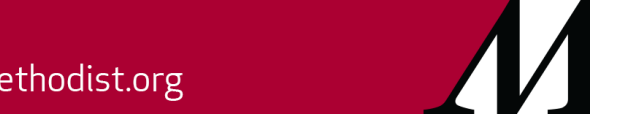

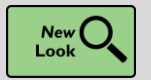

**Simple Searches for Allergies** 

#### Key Benefits:

• More efficient.

#### **Description:**

When you're adding a new allergy, search results now appear in a drop-down list instead of a separate window. The **Full Search** check box (use this to include uncommon allergies in your search) now appears next to the search bar.

| ibupr +            | Add Eull Search |
|--------------------|-----------------|
| % Allergen         | Allergen Type   |
| IBUPROFEN          | Drug Ingredient |
|                    | Drug            |
| HYDROCODONE-IBUPRO | Drug            |
|                    | Drug            |
| Search Recent      |                 |

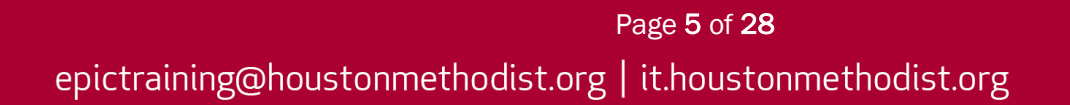

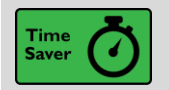

Save Clicks in Triage Calls and Telephone Encounters

#### Key Benefits:

• Time saver.

#### **Description:**

Use new speed buttons in the **Contract** section and click the **wrench** icon to change them. Document and review **Disposition** information without clicking to open the section.

| t contract                                                                   | contractas                    | 9              |              |         |               |            |
|------------------------------------------------------------------------------|-------------------------------|----------------|--------------|---------|---------------|------------|
| Disposition      ✓                                                           |                               |                |              |         |               |            |
| Date Time Disposition                                                        |                               | Department     | Location/POS | Fax?    | Comments      |            |
| 8/21/2020 09:13 AM Call PCP wit                                              | thin 24 hours                 |                |              |         |               |            |
| New Edit Delete                                                              | s without integrating (       |                | <u>1</u> Em  | ergency | 2 Urgent Care | <u>3</u> S |
| What would patient/caregiver have done                                       | e without intervention?       |                |              |         |               |            |
| What would patient/caregiver have done<br>Gone to ER Call 911 Emergen        | icy Department Home Care Made | an Appointment |              |         |               |            |
| What would patient/caregiver have done Gone to ER Call 911 Emergen Home Care | icy Department Home Care Made | an Appointment |              |         |               |            |

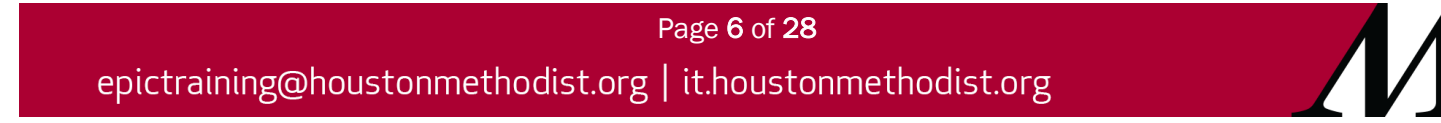

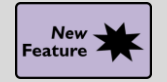

See MyChart Result Comments in Your Workspace

#### Key Benefits:

• More efficient.

#### **Description:**

When you add comments to results and release them to patients in **MyChart**, the comments are also available for quick reference in **Chart Review**, **In Basket**, and the **Result Note** activity.

| DG MICROBIOLOGY COLLECT                                          |                                          | Order: 5189378 |  |  |  |  |
|------------------------------------------------------------------|------------------------------------------|----------------|--|--|--|--|
| Status: Final result Visible to patient: Yes (MyChart) Next appt | : None                                   |                |  |  |  |  |
| Specimen Collected: 6/22/2020                                    | Last Resulted: 6/22/2020                 |                |  |  |  |  |
| D Order Details 👌 View Encounter                                 | 🔰 Lab and Collection Details 🛛 🛱 Routing | Result History |  |  |  |  |
| Result Communications                                            |                                          |                |  |  |  |  |
| Result Notes and Comments to Patient Notify if comm              | nents not seen in 1 day (6/23/2020)      | *              |  |  |  |  |
| Your results look normal; no need to schedule a follow-up visit. |                                          |                |  |  |  |  |
| Written by Shin, Eloise, MD on 6/22/2020 2:02 PM CE              | TC                                       |                |  |  |  |  |

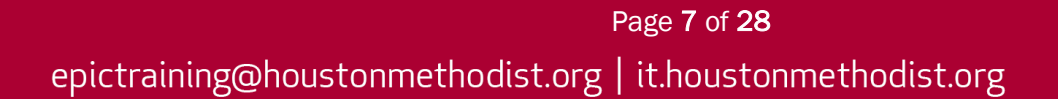

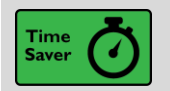

Send Message Responses to the Pool for Replies

#### Key Benefits:

- Time saver.
- More efficient.

#### **Description:**

When routing a patient call or prescription refill message, you can now direct responses back to a pool so the message's follow-ups can be resolved more quickly. Look for the **Pool for Replies** field in **In Basket**, **Card View**, and the routing section of telephone encounters. When your recipient clicks **Reply**, the pool you selected automatically appears in the recipient field.

| Rx Request                                                    |                        |
|---------------------------------------------------------------|------------------------|
|                                                               | t High ↓ Low           |
| ➡ My List 👻                                                   |                        |
| Enter recipients                                              | ho Cc                  |
| Pool for Replies: Add a pool     Pool for Replies: Add a pool | ipts Admin Pool More - |
| RE: Rx Auth Request                                           |                        |

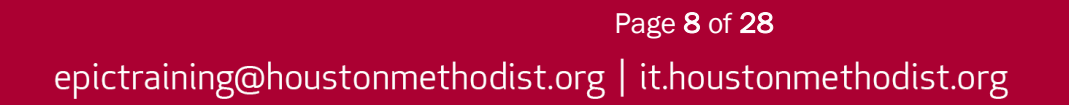

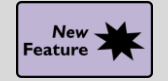

**Clearer Information for Entering Dose Quantities in Lot Manager** 

#### Key Benefits:

- More efficient.
- Improved workflow.

#### **Description:**

For clarity, **Lot Manager** tracks the number of individual doses remaining of a vaccine. **Doses Remaining** now appears throughout **Lot Manager** workflows instead of **Quantity**. This helps clarify that you should enter the number of doses, not the number of available vaccine vials. Many vaccines, including Pfizer and Moderna COVID-19 vaccines, come in multi-dose vials. When using **Lot Manager**, you must determine the number of doses per vial and enter the total number of doses.

Example: You're entering the **Lot** number for a shipment of Moderna vaccines. The shipment contains 500 vials, each of which contains five doses. You will enter 2500 in the **Doses Remaining** field.

| Lo | ot Manager                        |                             |              |                              |            |         |                          |                                | (    |
|----|-----------------------------------|-----------------------------|--------------|------------------------------|------------|---------|--------------------------|--------------------------------|------|
| Ē  | ots Lot <u>E</u> ditor <u>D</u> e | partments                   |              |                              |            |         |                          |                                |      |
|    | Storage unit:                     | NORTH CLINIC REFRIGERATOR 1 |              |                              |            |         |                          |                                |      |
|    | Add lots                          | + Add                       |              |                              |            | 🔑 St    | now: 🗹 Historical Lots 📝 | Comments Remove Expired Ref    | resh |
|    | 981035A                           | ining?                      | Doses Ren    | tiaining ()<br>Change Reason |            |         |                          | ✓Accept X Canc                 | əl   |
|    | Lot                               | Immunization                | Manufacturer | NDC                          | Expiration | Product | VFC                      | Doses Remaining                |      |
|    | X 981035A                         | COVID MODERNA               | Moderna      | 0002-0003-04                 | 12/31/2021 | Moderna |                          | +                              |      |
|    |                                   |                             |              |                              |            |         |                          | <u> ✓ A</u> ccept X <u>C</u> a | ncel |

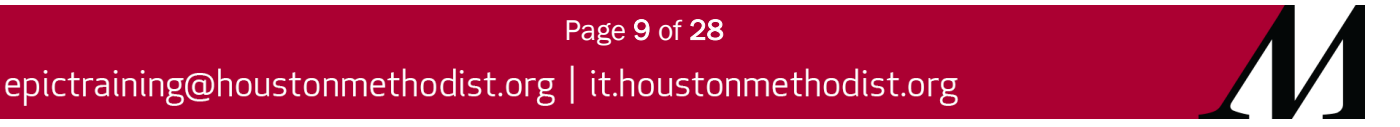

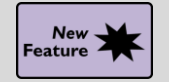

Track and Follow Up on Outpatient Plans of Care

#### Key Benefits:

- Less clicks.
- Time saver.

#### **Description:**

It's now simpler for therapists, managers and other support staff to stay on top of plans of care. New reports now show plans that need signing or recertification, filtered by therapist or by department, and the new follow-up communication activity makes sending reminders to providers who haven't signed a matter of three clicks.

- 1. Use **Follow Up** buttons to send reminders to providers who haven't signed. These buttons open the **Follow Up** communication sidebar.
- 2. Click to resend letters, In Basket messages or to note that you called.
- 3. Click Accept.
- 4. Check who's followed up in the Last Comm column and Communication History.

| Find My Plans                                     | That Need Signatures [8                       | 851 <mark>7862] as o</mark> | of Thu 2/14                       | l/2019 11:08                                         |                                           |             | 0 Z          | × | Follow Up With 🔻                                                                                                    |
|---------------------------------------------------|-----------------------------------------------|-----------------------------|-----------------------------------|------------------------------------------------------|-------------------------------------------|-------------|--------------|---|----------------------------------------------------------------------------------------------------|
| ▼ <u>F</u> ilters<br><sup>©</sup> <u>O</u> ptions | 🔹 🖋 Edit Plan 🎽 <u>C</u> hart 🗎 View P        | lans 📑 Follow Up v          | vith <u>S</u> elected Sigr        | ners 📑 Follow <u>U</u> p                             | with All Signers                          |             |              |   | Remaining Required Signers                                                                                          |
| Patient<br>Cobb. Todd                             | Plan<br>SPOC OP 01/05/19                      | Effective From              | Efffective To                     | Has Prior Plan? R                                    | Remaining Signers                         | Finalized   | Select All   |   | Ron Ping<br>Phone: 608-777-2488<br>Fax: 508-777-2487                                                                |
| Robbins, Norman                                   | SPOC OP 01/04/19                              | 01/04/2019                  | 05/04/2019                        | Yes F                                                | Kon Ping                                  | 01/10/2019  | 01/18/2019   |   | Plans<br>Norman Robbins SPOC OP 01/04/19 ⊡ 01/18/<br>New Communication<br>Called ≅ Resend Letter ⊠ Resend In Basket |
| + P R Rov                                         | E Plan of Care<br>Typ<br>508-777-2488<br>ding | pe                          | Ron Ping                          | cipant Comm<br>g<br>3/2019 12:22 PM                  | Sent by<br>RIDER, GENE                    | Comment     | rith Signers |   |                                                                                                    |
| Gene Rider<br>Contact Info: 5                     | Pro<br>555-123-4567                           | vider                       | - □ □ 01/18<br>□ 01/13<br>□ 01/10 | 8/2019 12:17 PM<br>8/2019 7:00 PM<br>9/2019 10:41 AM | RIDER, GENE<br>RIDER, GENE<br>RIDER, GENE | 2nd ib mess | age          |   |                                                                                                    |
| SPOC OP<br>Effective from:                        | 01/04/19<br>1/4/2019 Effective to: 5/4/2019   | Plan ID: 1419               | -                                 |                                                      |                                           |             |              |   | 3<br>✓ Accept                                                                                                    |

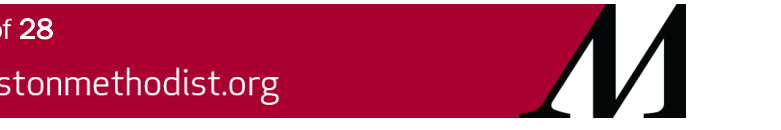

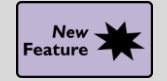

Write Notes from In Basket in a Clean, Focused Workspace

#### Key Benefits:

- Improved workflow.
- Time saver.

#### **Description:**

When editing or attesting notes from **In Basket**, the note editor now displays as a floating window. If you only use the window, you must sign, pend or cancel the note to close the window and work elsewhere. This helps you focus on that note and keeps your workspace clean, instead of having your list of **In Basket** messages, selected message contents and a sidebar note editor all open at the same time.

- 1. Review In Basket reports to the right of your note.
- 2. Edit in Encounter and Attest in Encounter buttons. If you need to review information that isn't included in the In Basket reports, clicking either button pends your in-progress note, brings you to the patient's chart and re-opens your note in the sidebar.

| 🔳 Banks, Edwin                                                                                |                                 | 2 – – ×                                                                                                    |
|-----------------------------------------------------------------------------------------------|---------------------------------|----------------------------------------------------------------------------------------------------|
| Attest Note                                                                                   | Attest in Encounter             | Message Patient Info Meds/Problems Vitals/Labs -                                                                                                    |
| Progress Notes                                                                                |                                 |                                                                                                    |
| Service: Medicine<br>Mark E Juarez, MD-PG3 Progress Notes<br>Resident Physician Cosign Needed |                                 | Cosign-Required Note<br>Received: 1 week ago<br>Mark E Juarez, MD-PG3 → Pat Cooper, MD                                                                                                    |
| Medicine<br>Date of Service: 5/14/2020 3:34 PM                                                | <b>`</b>                        | Attached Notes                                                                                                    |
| ☆ SEGOE UI - 10 - B A - La 5 2 + Insert 5<br>⇒ ➡ C + A A                                      | SmartText 🖻                     | Progress Notes by Mark E Juarez, MD-PG3 at<br>4/9/2005 5:35 PM<br>Author: Mark E Service: Medicine Author Type:<br>Juarez, MD-PG3 Resident Physician<br>Filed: 5/14/2020 Date of Service: Note Type:<br>5:36 PM 5/14/2020 3:34 Progress Notes<br>PM<br>Status: Cosign Editor: Mark E Juarez, MD-PG3<br>Needed (Resident Physician)<br>Cosign Required: Yes<br>Expand All Collapse All |
|                                                                                               | ✓ <u>S</u> ign X <u>C</u> ancel | Subjective: The patient reports the following concerns today: headache and some shortness of breath                                                                                                    |

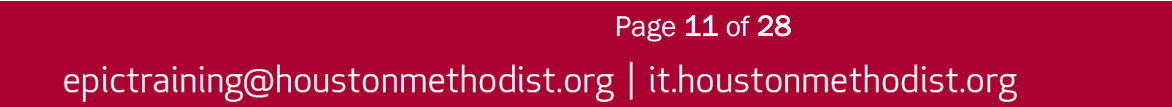

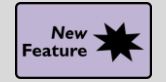

Set Patient-Specific Due Dates for Health Maintenance

#### Key Benefits:

• More efficient.

#### **Description:**

If a health maintenance topic shouldn't be addressed until a certain date, you can now enter a specific due date for that topic and patient.

• Example: Your patient recently received a colonoscopy. Based on the results, the provider wants the patient to have another screening in a year, but he/she can receive a fecal occult blood test (FOBT) instead of another colonoscopy. Normally, the colonoscopy would satisfy the patient's screening for the next ten years. Now, you can specify that your patient needs FOBT tests yearly and can set the first due date to one year from now.

- 1. Click Edit Follow-up from the Address Topic window.
- 2. Set a patient-specific Due Date for the health maintenance topic.

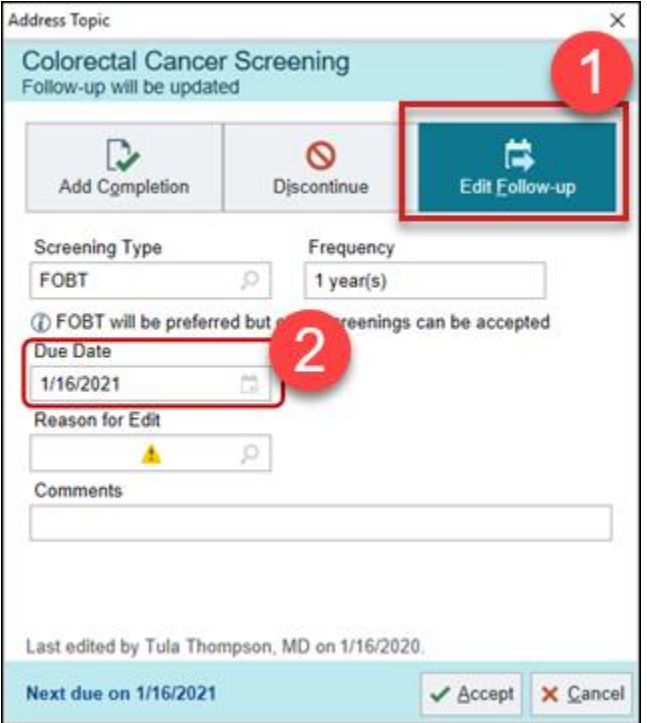

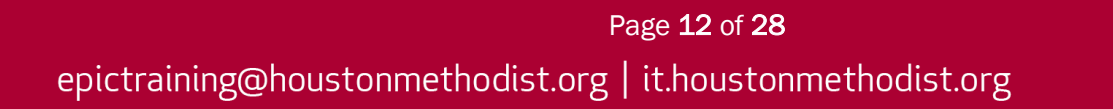

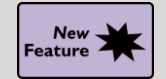

Automatic Selection of Coverages Makes Prior Authorization More Available

#### Key Benefits:

• Time saver.

#### **Description:**

Due to fewer strict checks behind the scenes, a patient's primary coverage from an eligibility query is selected more often. This allows you to more frequently use electronic prior authorization and **Real-Time Prescription Benefits**. After running an eligibility query, check that a primary coverage is selected.

| DO Verify Pharma                   | acy Benefits                                                                   |                         | D |                                        |
|------------------------------------|--------------------------------------------------------------------------------|-------------------------|---|----------------------------------------|
| Cov Coloridad                      |                                                                                |                         |   |                                        |
| Me                                 | OCKENDORF, TAD ALAN - PLANZ (CERT PB                                           | M-B) Total coverages. 3 |   | Demographics on Fi                     |
| Gra OCKENDO<br>Gra Covered: Retail | RF, TAD ALAN - PLANZ (CERT PB<br>, Mail Order Not covered: Specialty, Long-Tel | M-B)<br>rm Care         |   | Dockendorf, Tad A<br>07/05/1975 - Male |
| Member ID:                         |                                                                                | 07/04/1975 - M          | 7 | Cheyenne, WY 82001                     |
| DO Group ID:                       | LLM1                                                                           | 32 RANCH PASS           |   |                                        |
| Cov Group Name:                    | GROUPLLM1                                                                      | CHEYENNE, WY 82001      |   |                                        |
|                                    | , TAD A, JR - PLANA5 (CERT PBM                                                 | -A)                     |   | <u> </u>                               |
| Covered: Mail Orde                 | er Not covered: Retail Unknown: Specialty, L                                   | ong-Term Care           |   |                                        |
| Member ID:                         | 123456789                                                                      | 07/05/1975 - M          | 7 |                                        |
| DO Group ID:                       | AA5V                                                                           | 32 RANCH PASS APT 105   |   |                                        |
| Cov                                |                                                                                | CHEYENNE, WY 82001      |   |                                        |
|                                    | , TAD - (CERT PBM-C)                                                           |                         |   |                                        |
| Covered: Retail N                  | ot covered: Mail Order Unknown: Specialty, L                                   | ong-Term Care           |   |                                        |
| Member ID:                         | 11111114                                                                       | 07/05/1975 - M          |   |                                        |
| Group ID:                          | E000000                                                                        | 32 RANCH PASS           |   |                                        |

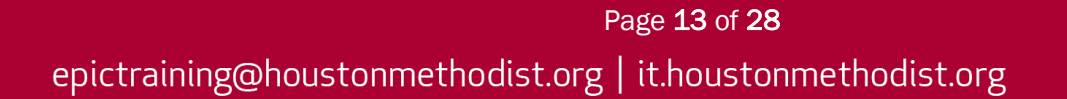

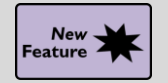

**Chart Search Finds Closely Matching Results** 

#### Key Benefits:

• Time saver.

#### **Description:**

**Chart Search** now checks for search term typos, saving you time. If you misspell a search word and there are no results, you'll see a closely matching term from the chart.

| earch results for "acetamniophen"                                                                                                    |                                                        |                                           |                     |
|----------------------------------------------------------------------------------------------------|--------------------------------------------------------|-------------------------------------------|---------------------|
| acetamniophen                                                                                                    |                                                        |                                           |                     |
| ( No results found for "acetamniophen". Showing re                                                                                                    | sults for "aceta                                       | aminopher                                 | ı".                 |
| All (10) Notes   Labs   Meds (10)   Imaging   Procedures                                                                                                    | Other Orders                                           | Allergies                                 | Immuni              |
| Active                                                                                                    |                                                        |                                           | ~                   |
| Aspirin-acetaminophen-caffeine (EXCEDRIN MIGRA<br>Take 1 tablet by mouth every 6 hours as needed for<br>tablet, EVERY 6 HOURS PRN Starting Fri 4/24/201                          | INE) 250-250-69<br>or Headaches. D<br>20, Routine, Ora | 5 MG per ta<br>Disp-30 tabl<br>al, Normal | ablet<br>let, R-0 1 |
| oxycodone-acetaminophen (PERCOCET) 5-325 MG<br>Take 1 tablet by mouth every 4 hours as needed for<br>tablets. Disp-30 tablet, R-0 1 tablet, EVERY 4 HOU<br>Routine, Oral, Normal | per tablet<br>or Pain. Max Dai<br>JRS PRN Startir      | ily Amount:<br>ng Mon 4/2                 | 6<br>7/2020,        |

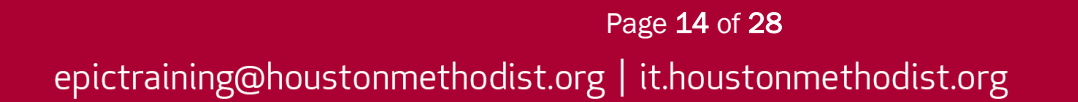

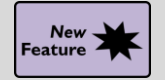

Document by Region During Musculoskeletal Exams

#### Key Benefits:

• More efficient.

#### **Description:**

When documenting a physical exam in the musculoskeletal form, open region-specific tabs to complete your documentation.

- 1. Open the Upper, Back and Lower tabs to complete your documentation.
- 2. These region-specific tabs contain sections for each region's anatomical areas, and in each section you can click on your findings.
- 3. The **Comments** box always appears below the annotated images.

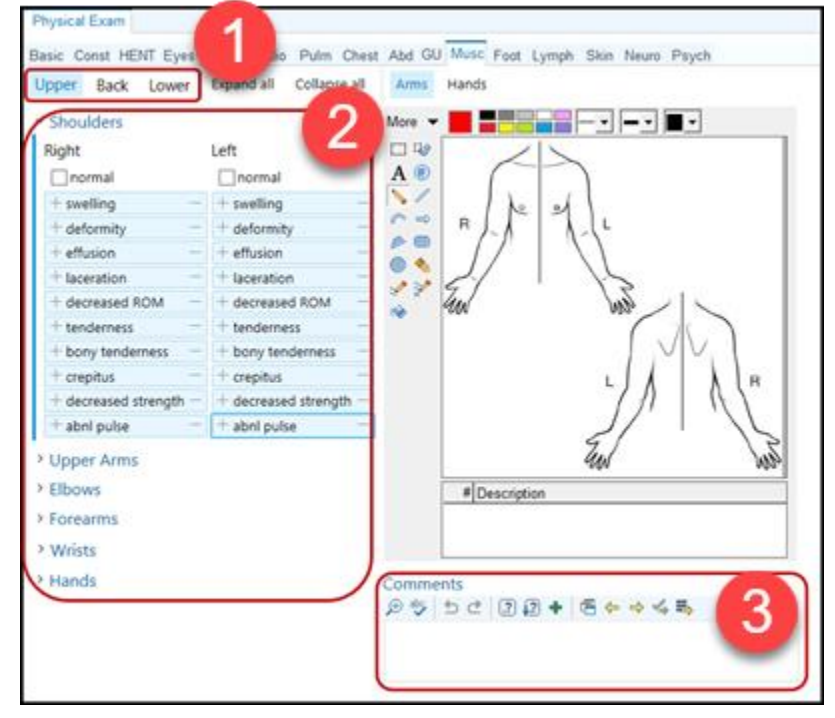

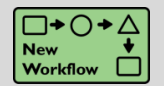

Decide Whether to Keep the Message for a Completed Prior Authorization

#### Key Benefits:

• Improved workflow.

#### **Description:**

You can now control if your message for a prior authorization is removed when you complete it.

#### How to:

1. Select the **Follow-up complete** check box to remove the message as before, or you can clear it to save the message as a reminder to complete your follow ups.

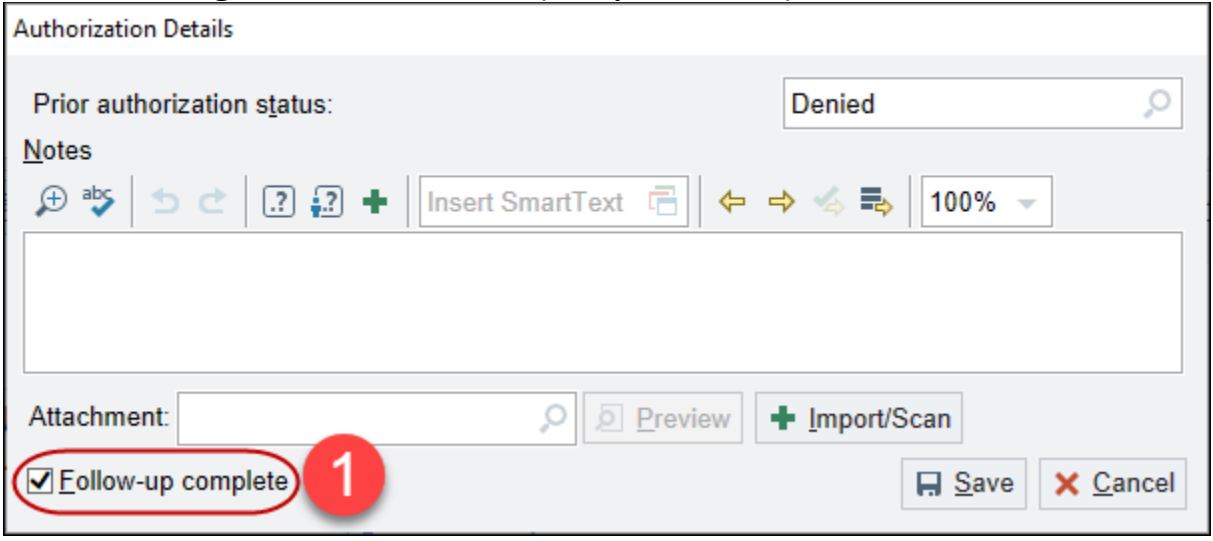

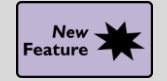

Bookmark Outside Encounters in Chart Review

#### Key Benefits:

- More efficient.
- Improved communication.

#### **Description:**

Reviewing encounters from outside sources can give you a broader view of the patient's care and fill in gaps. Now, you can bookmark and add comments to outside encounters to easily reference later on the **Bookmarks** tab, alongside any other bookmarked chart data.

- 1. Click the Bookmarks icon.
- 2. Add a comment about an outside encounter and revisit the information later on the Bookmarks tab.

| Chart Review      | v                |              |                         |             |                   |                   |                        |        |
|-------------------|------------------|--------------|-------------------------|-------------|-------------------|-------------------|------------------------|--------|
| Encount           | e <b>rs</b> Labs | Imaging      | Procedures              | ECG         | Other Orders      | Medications       | Episodes               | Le     |
| Preview -         | Refresh (1:3     | 35 PM)       | Selec <u>t</u> All 📃 De | eselect All | Revie <u>w</u> Se | elected 📳 Side-by | /-Side 🟢 Syn           | nopsis |
| ▼ <u>F</u> ilters | Default filter   | Family P     | ractice 🗌 Initia        | al Departm  | ient 🗌 🗌 Admis    | ssions Excl       | My Encounters          |        |
| Whe               | n                | Туре         |                         | With        |                   | Description       |                        |        |
| 04/3              | )/2020 💬         | Patient Me   | ssage                   | FP - Sh     | in, E             |                   |                        | 5      |
| 04/2              | 6/2020 🎄         | Office Visit |                         | Audiolo     | gy - McKinley, I  | R Abnormal o      | toacoustic en          | nissio |
| Adı               | nission for tor  | nsillitis    | 2                       |             |                   |                   |                        |        |
|                   |                  |              |                         | ,           |                   |                   |                        |        |
| 03/2              | 0/2020 🕂         | ED           |                         | EM - AI     | ice Tsui, MD      | C Acute tonsil    | litis due to inf       | fectio |
| 03/0              | 5/2020 🎍         | Office Visit |                         | FP - Jo     | nes, J            | € Bilateral low   | / back p <u>ain wi</u> | ithout |

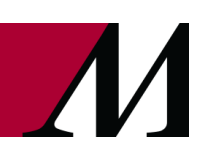

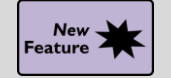

New Look and Features for the Care Everywhere Outside Records Activity

#### Key Benefits:

• Time saver.

#### **Description:**

The **Care Everywhere Outside Records** activity was redesigned, making relevant patient information easier to access and to be more consistent with **Chart Review**. There are three tabs, **Overview**, **Documents** and **Results**.

- 1. The **Overview** tab helps you quickly find key information for your patient.
- 2. In **Documents** tab, you can preview documents and create quick filters.
- 3. Use the **Results** tab to view and filter results. This is more consistent with the **Labs** tab in **Chart Review**.

| Care Everywhere Overview Cocolats Results                                                                                                    |                                                                                                    | & Update                                                                                                    |
|----------------------------------------------------------------------------------------------------|----------------------------------------------------------------------------------------------------|----------------------------------------------------------------------------------------------------|
| River Hills Health Care Updated 09/23/20<br>Last Known Encouni<br>▲ Patient Authoriza<br>Collect <u>A</u> uthoriza                                                                                                    | ter: 09/03/20<br>tition Required<br>tition ₹                                                                                                    | Results<br>ASSAY NON-ENDOCRINE<br>RECEPTOR<br>06/20/12<br>CT SCAN,PELVIS,W/O<br>CONTRAST<br>06/20/12<br>06/20/12<br>CONTRAST |
| Everywhere<br>↓ Creater<br>↓ Creater<br>↓ Cr | Image: Source       Description         Image: Source       Description                                                                                                    |                                                                                                    |
| Clinical Summary     River Hills Health System     Source Organization     Genevieve Reddinger - 23 v.o. Female: horn Jun 18                                                                                                    | Care       ≡       ⊡       Iii       3         View Labs Report       ☑ Preview       ⊂       Gefresh (12:39 PM)       ≣       Select All       ≡       de         ① Filters       ☑ Lab Results       □       Other Results       □       Abnormal | ▲ Update unsuccessful                                                                                                    |
| Source Comments         River Hills Health System           River Hills Health System is live on ambulatory at Allergies         Active Allergy           Active Allergy         Reactions           Dogs         Rash, Itching           Mushroom Extract Complex         Nausea and Vom           Olopatadine Hydrochloride         PALPITATIONS                                                                                                    | Date/Time     Order       6 Months Ago                                                                                                    | ←                                                                                                    |
|                                                                                                    | 06/20/2012 11:23 AM ASSAY NON-ENDOCRINE RECEPTOR I                                                                                                    | Received From: River Hills Health System C R                                                                                 |

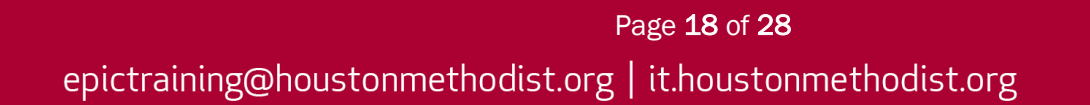

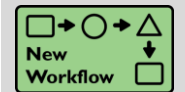

Restart Prescription Prior Authorizations After Questionnaire Deadlines Have Passed

#### Key Benefits:

• Improved workflow.

#### **Description:**

If the deadline to respond to an authorization's question set has passed, you can now restart the authorization with a simple click, instead of manually copying information into a new authorization.

| 🖹 Payer Waiting for Response                                       |                 |
|--------------------------------------------------------------------|-----------------|
| Prior Authorization Portal 🥷                                       |                 |
| Deadline to reply: August 13, 2020 7:59 AM (2 weeks ago)           | Case ID: JB0706 |
| Payer: Surescripts Generic Payer 🕻 800-555-5555 🛍 800-555-6666     |                 |
| Questions                                                          |                 |
| Is this for a new problem or existing<br>problem?                  |                 |
| Does the patient have a family history<br>of any of the following? |                 |
| Does the patient suffer from any of the<br>following?              |                 |
| Prior auth initiated by: Payer                                     |                 |
| View History                                                       |                 |

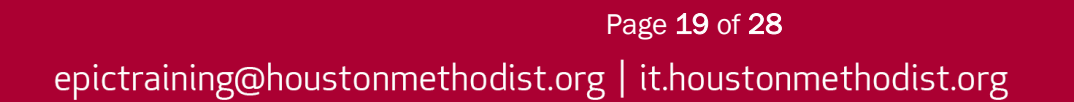

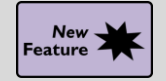

**Dually Eligible Beneficiaries ABN Form Now Appears Automatically** 

#### Key Benefits:

• Time saver.

#### **Description:**

You don't have to manually select the **Dually Eligible Beneficiaries ABN** form – it now appears automatically. This makes it easier to give patients who are eligible for both Medicare and Medicaid the proper form.

| Advance Notice Form                                                                                                    |                                                                 |                                       |                             |                         |                         |  |  |  |  |  |
|----------------------------------------------------------------------------------------------------|-----------------------------------------------------------------|---------------------------------------|-----------------------------|-------------------------|-------------------------|--|--|--|--|--|
| Choose an o                                                                                                    | ption below a                                                   | about whether to receive t            | he items or services listed | d above.                |                         |  |  |  |  |  |
| Note: If you                                                                                                    | ~                                                               |                                       |                             |                         |                         |  |  |  |  |  |
| that yo                                                                                                    | that you might have, but Medicare cannot require us to do this. |                                       |                             |                         |                         |  |  |  |  |  |
| OPTIONS: Check only one box. We cannot choose a box for you.                                                                                                    |                                                                 |                                       |                             |                         |                         |  |  |  |  |  |
| <ul> <li>OPTION 1. I want the items or services listed above. You may ask to be paid now, but I also want Medicare billed for an official decision on payment, which is sent to me on a Medicare Summary Notice (MSN). I understand that if Medicare doesn't pay, I am responsible for payment, but I can appeal to Medicare by following the directions on the MSN. If Medicare does pay, you will refund any payments I made to you, less co-pays or deductibles.</li> <li>OPTION 2. I want the items or services listed above, but do not bill Medicare. You may ask to be paid now as I am responsible for payment. I cannot appeal if Medicare is not billed.</li> <li>OPTION 3. I don't want the items or services listed above. I understand with this choice I am not responsible for payment, and I cannot appeal to see if Medicare would pay.</li> </ul> |                                                                 |                                       |                             |                         |                         |  |  |  |  |  |
| This notice gives o                                                                                                    | ur opinion                                                      | not an official Medicare              | decision If you have oth    | or auactions on this    |                         |  |  |  |  |  |
| Notice template:                                                                                                    | Dually Eligible                                                 | Beneficiaries ABN 🔎 🔎                 | Comments:                   |                         |                         |  |  |  |  |  |
| Notice status:                                                                                                    | Notice Triggere                                                 | ed [1] 🔎                              | Time updated:               | 01:40 PM 🕘              |                         |  |  |  |  |  |
| Communication barriers:                                                                                                    |                                                                 | Q                                     | Date updated:               | 7/16/2020               |                         |  |  |  |  |  |
| Notice adjustments:                                                                                                    |                                                                 |                                       |                             |                         |                         |  |  |  |  |  |
| Service                                                                                                    |                                                                 | Additional Explanation for Non-covera | ige                         | Original Estimated Cost | Estimated Cost Override |  |  |  |  |  |
| 1 DEBRIDEMENT                                                                                                    | IDEMENT                                                         |                                       |                             | 414.00                  |                         |  |  |  |  |  |
| 2 MR HEAD WO IV CONTRAST 1084.0                                                                                                    |                                                                 |                                       |                             | 1084.00                 |                         |  |  |  |  |  |
|                                                                                                    |                                                                 |                                       | Print Refresh               | Accept                  | Cancel                  |  |  |  |  |  |

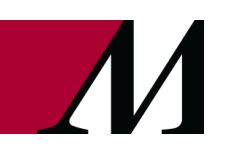

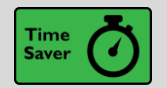

Don't Mark ABN's As Void

#### Key Benefits:

• Time saver.

#### **Description:**

The **ABN Voided** status no longer appears as an option when you click the **Notice** status field. As before, the system automatically voids unnecessary ABNs, so you don't need to change the status manually.

| Patient Name: Sa                                               | m,Abes        | Ide                  | tification Number: 107072                                                                         |              |
|----------------------------------------------------------------|---------------|----------------------|---------------------------------------------------------------------------------------------------|--------------|
|                                                                | Advar         | ice B                | © Category Select                                                                                 | _ <b>D</b> X |
| NOTE: If Medicare d                                            | oesn't pay    | for item             | Search:                                                                                           | Q            |
| nave good reason to                                            | think you r   | eed. V               | Title                                                                                             | Number       |
| Items or Serv                                                  | lices         |                      | Notice Triggered Notice Printed                                                                   | 1            |
| (1) URINALYSIS, AUTO<br>810011                                 | , W/SCOPE     | (1) This<br>conditid | ABN Signed, Service Accepted (Option 1 - Bill Medicare)                                           | 3            |
|                                                                |               | [ ]                  | ABN Signed, Service Declined<br>ABN RefusedNoted on form, Signed by Two Witnesses                 | 7            |
|                                                                |               |                      | ABN RefusedService Not Performed<br>ABN Signed Service Accepted (Option 2 - Do not bill Medicare) | 8            |
| WHAT YOU NEED 1                                                |               | V:                   | Abit Signed, Service Accepted (Option 2 - Do not bill Medicare)                                   |              |
| <ul> <li>Read this house,</li> <li>Ask us any quest</li> </ul> | tions that v  | ou may               |                                                                                                   |              |
| lation to malate.                                              | Provider ABN  |                      |                                                                                                   |              |
| votice template:                                               |               | 5                    |                                                                                                   |              |
| lotice status:                                                 | Notice Trigge | red [1]              |                                                                                                   |              |
| Communication barriers:                                        |               |                      |                                                                                                   |              |
| lotice adjustments:                                            |               |                      |                                                                                                   |              |
| Service                                                        | ISCORE        | Addition             |                                                                                                   |              |
| T ORIVALTSIS, AUTO, W                                          | /SCOPE        | -                    |                                                                                                   |              |
|                                                                |               |                      | 9 categories loaded.                                                                              |              |

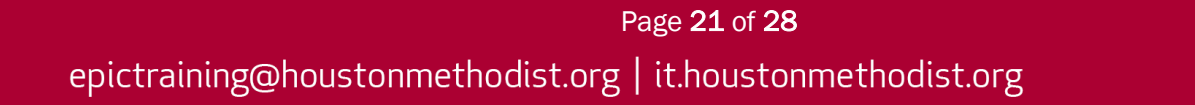

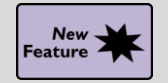

**Review Patient Information Quickly in the Immunization Clinic** 

#### Key Benefits:

• Time saver.

#### **Description:**

You now have easy access to more patient information in the **Immunization Clinic**. When you open **Immunization Clinic**, a report appears on the right side of the screen. The preview report appears by default, below or to the right of the schedule.

|                                                                        | Time Patient                                                                                                    | Notes                                                                | Status                                                                        | Chart                                                                                                    | Provider D                                                                    | epartment                |    | 🗧 👻 👪 😨 Immunization Clinic                                                                                                    |                                                              |            | Immuniza                                                                                                    | ation Clinic | ्र 🖉 - 😼 🔍     |
|------------------------------------------------------------------------|----------------------------------------------------------------------------------------------------|----------------------------------------------------------------------|-------------------------------------------------------------------------------|----------------------------------------------------------------------------------------------------|-------------------------------------------------------------------------------|--------------------------|----|----------------------------------------------------------------------------------------------------|--------------------------------------------------------------|------------|----------------------------------------------------------------------------------------------------|--------------|----------------|
| Hes<br>Show into<br>Imm:<br>Lot #:<br>Dose:                            | Time Patient S, Ivy 2 of 2 - Pfizer 2- Dose 2 - Overde Prizer COVID-19 VACCINE PFIZER COVID-19 VACCINE Dete: 0.5 m.P Route: | Notes<br>Doso Serias<br>Le since 12/6/2020<br>12/7/2020<br>Intranusc | Status<br>Age: E<br>Gender: F<br>S<br>(C) (C) (C) (C) (C) (C) (C) (C) (C) (C) | Chart 5yo DOB: 1/27 emaile MRN: 1312 Site: Left a be vaccinated sick today?                                             | Provider D<br>/1955 Chart Review<br>/734 Immunizations<br>rm $\mathcal{O}$ LE | Allergies<br>Not on File |    | ← - A Plannunization Clinic<br>Upcoming Health Maintena<br>MAMMOGRAM (Yearly)<br>Diabetes: Hemoglobih Atc (Every 3<br>SARS-CoV-2 (COVID-19) Vaccine (2<br>Current Immunizations<br>Name<br>PFIZER COVID-19 VACCINE<br>External: Patient reported<br>Allergies<br>Not on File | Months)<br>of 2 - Plizer 2-Dose Series)<br>Date<br>11/8/2020 | Dose<br>** | Overdue since 1/27/195     Overdue since 1/27/195     Overdue since 1/27/195     Overdue since 1/26/2020     VIS Date     T | Route        | P Full History |
| Billing Dx:<br>Given By:<br>Sup Prov:<br>Product:<br>Comment<br>E-Sign | COVID-19 [U          Mfg:           VELAZ VIC         VIS Put           NDC:         Exp Dat           Status: Not signed   | viish Date:                                                          | کر کم<br>الما (م کم<br>ا                                                      | Yes No<br>Has the person<br>to be vaccinate<br>ever had a<br>serious reaction<br>to a vaccine in<br>the past?<br>Yes No | n D<br>n Select <u>Patient</u>                                                | Administer Cance         | el | Outpatient Medications<br>None<br>Problem List<br>Type 2 diabetes mellitus without co                                                                                                    | mplication                                                   |            | PI                                                                                                    | iority       | Class          |

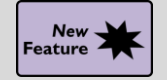

Health Maintenance Lends a Hand to the Immunization Clinic

#### Key Benefits:

- More efficient.
- Patient safety.

#### **Description:**

You now have more information available in the **Immunization Clinic** to help you select the correct vaccine for subsequent doses in a multi-dose immunization series, such as the SARS-CoV-2 (COVID-19) vaccines.

#### How to:

- 1. The patient's Health Maintenance status for the selected vaccine appears in the header.
- 2. A warning appears if the selected vaccine isn't clinically indicated.

| Hess<br>2         | , Ivy Dose 2          | Age:<br>Gender:      | 65 yo<br>Fema       | DOB:<br>le MRN: | 1/27/1955<br>1315734 | Chart Revie<br>Immunizatio | ew Allergies<br>ons Not on File | 9             |                       |                |
|-------------------|-----------------------|----------------------|---------------------|-----------------|----------------------|----------------------------|---------------------------------|---------------|-----------------------|----------------|
| Imm:              | MODERNA COVID-19 VACO | CINE is not indicate | d for dose 2 of 2 - | Pfizer 2-D      | ose Se               | ries.<br>Site:             | Left arm                        | <u>,</u>      | LEFT ARM              |                |
| Lot #:            | 🔺                     | Date:                | 12/7/2020           |                 | •                    |                            | RIGHT ARM                       | LQ RQ         |                       |                |
| Dose:             | 0.5 ml 🔎              | Route:               | Intramuscular       |                 | 9                    | Is the p                   | erson to                        |               |                       | ~              |
| Billing Dx:       | COVID-19 [U 🔎         | Mfg:                 | <u>^</u>            |                 | 9                    | sick tod                   | ay?                             |               |                       |                |
| Given By:         | FXP VELAZ ,0          | VIS Publish Date:    |                     |                 |                      | Yes                        | No                              |               |                       |                |
| Sup Prov:         | ,o                    | NDC:                 | <u> </u>            |                 |                      | Has the to be va           | ccinated                        |               |                       |                |
| Product:          |                       | Exp Date:            |                     |                 | Ċ.                   | ever ha                    | d a<br>reaction                 |               |                       |                |
| Comment:          |                       |                      |                     |                 |                      | to a vac<br>the past       | cine in<br>?                    |               |                       |                |
|                   |                       |                      |                     |                 |                      | Yes                        | No                              |               |                       | $\sim$         |
| E- <u>S</u> ign S | itatus: Not signed    |                      |                     |                 |                      |                            |                                 | Select Patier | nt <u>A</u> dminister | <u>C</u> ancel |

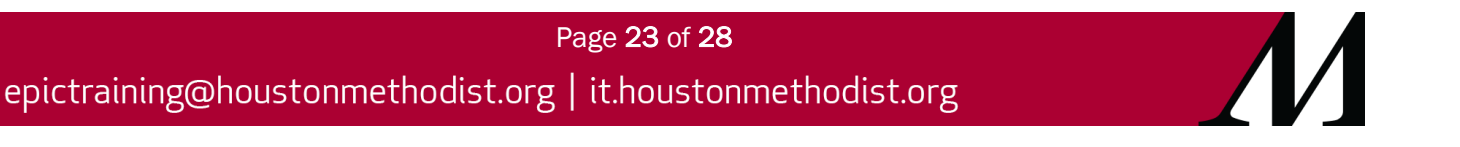

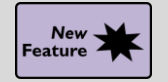

A Quick Click to Message a Patient

#### Key Benefits:

• Time saver.

#### **Description:**

You can send a new MyChart message to a patient from In Basket with fewer clicks.

#### How to:

1. Set up a **QuickAction** for the **Patient Message** button. Example: Set up a **QuickAction** to reply to a patient and tell them to schedule an appointment.

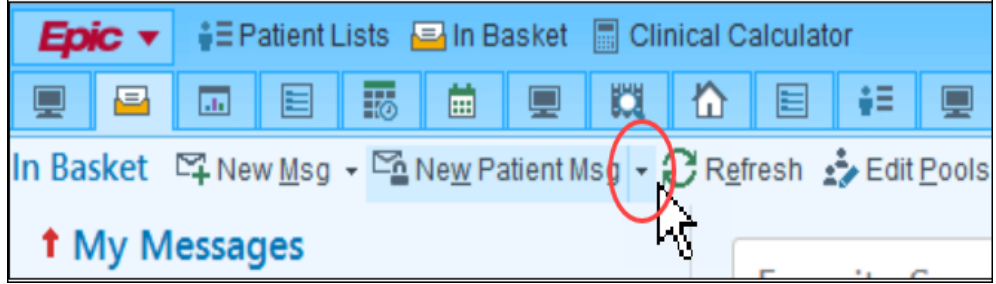

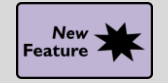

New Look to Quickly Activate Patients with MyChart Signup

#### Key Benefits:

- More efficient.
- Time saver.

#### **Description:**

Your patient's current **MyChart** status and the **Launch Signup**, **Send Text** and **Send Email** buttons are now more prominent so you can quickly identify if a patient is **MyChart** active and complete tasks to help them sign up. The **Patient Declined** sign-up option now appears below the more prominent sign-up buttons, since it is used less often. The updated navigator section contains a link to the **MyChart Administration** activity so you can complete other follow-ups, such as creating a proxy relationship for the patient.

| 🙁 MyChar       | rt Signup                |                            |                    | Go to MyChart Administration a |  |  |  |
|----------------|--------------------------|----------------------------|--------------------|--------------------------------|--|--|--|
| MyChart Status | Activate MyChart Account |                            |                    |                                |  |  |  |
|                | Inactive                 | ば<br>Launch <u>S</u> ignup | Send Te <u>x</u> t | ⊠ื<br>Send <u>E</u> mail       |  |  |  |
|                |                          | E Patient Declined         |                    |                                |  |  |  |
| -              |                          |                            |                    |                                |  |  |  |

#### New Break-the-Glass Icon in Reports

#### Key Benefits:

New

Feature

• More efficient.

#### **Description:**

A cleaner visual cue in your reports lets you know when you need to break the glass to access patient information.

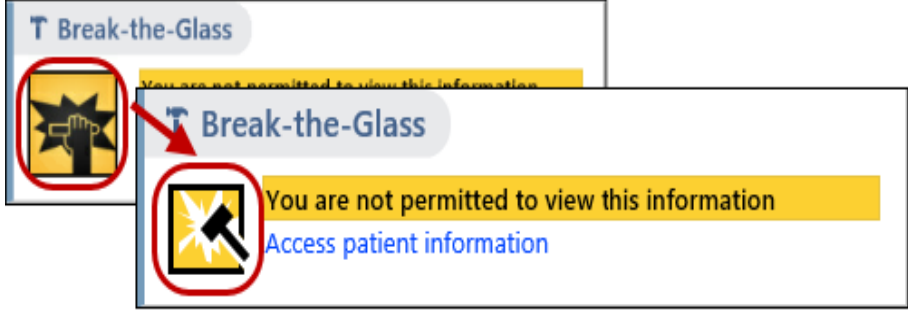

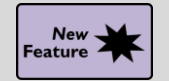

It's Now More Obvious When You're Viewing Information for a Deceased Patient

#### Key Benefits:

• Time saver.

#### **Description:**

When you open an **In Basket** message or chart for a deceased patient, the circle containing the patient's photo or initials is now grayed out and surrounded by a black border.

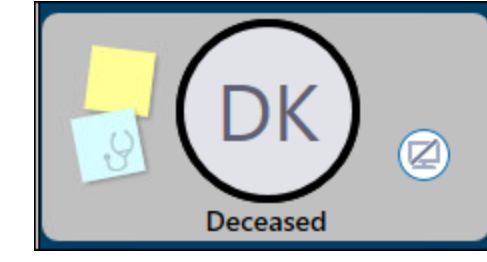

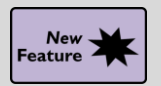

FRAIL Questionnaire Now Available

#### Key Benefits:

- More efficient.
- Patient safety.

#### **Description:**

A new questionnaire based upon the FRAIL scale is now available to help you assess a patient's frailty after surgery. **Note:** You can assign patients this questionnaire in **MyChart**.

| FRA<br>Attache              | IL Questic<br>ed to a message from                            | DNNAire<br>m Dr. Matt Jones rec                   | eived 7/31/2020                                 |                                                  |                                                 |                       |
|-----------------------------|---------------------------------------------------------------|---------------------------------------------------|-------------------------------------------------|--------------------------------------------------|-------------------------------------------------|-----------------------|
| *Indica                     | ates a required field                                         | * 1                                               |                                                 |                                                  |                                                 |                       |
| Fatigue                     | e<br>*How much of t                                           | he time during the                                | past 4 weeks did yc                             | ou feel tired?                                   |                                                 |                       |
|                             | All of the time                                               | Most of the time                                  | Some of the time                                | A little of the time                             | None of the time                                |                       |
| Conti<br>Morley<br>J Nutr H | inue Finish late<br>JE, Malmstrom TK,<br>Health Aging. 2012 . | Miller DK. A simple fi<br>Jul;16(7):601-8. doi: : | railty questionnaire (f<br>10.1007/s12603-012-0 | FRAIL) predicts outcom<br>1084-2. PMID: 22836700 | nes in middle aged Afri<br>); PMCID: PMC4515112 | ican Americans.<br>2. |

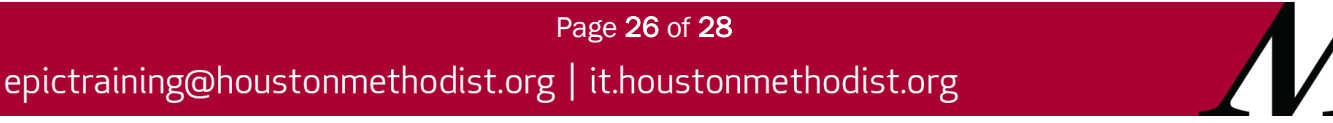

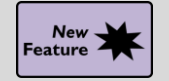

See Patient-Entered Responses to the GAD-7 Assessment

#### Key Benefits:

- More efficient.
- Improved communication.

#### **Description:**

A questionnaire based on the **Generalized Anxiety Disorder Assessment (GAD-7)** is now available for patients to fill out in **MyChart**. When the questionnaire is complete, responses appear in the **GAD-7** flowsheet in Epic.

| lowsheets                                         |                |       |             |            |         |       |               |          |
|---------------------------------------------------|----------------|-------|-------------|------------|---------|-------|---------------|----------|
| 🗐 Eile 📱 Add Rows 👫 LDA Avatar 👻 📊 Add Col        | Insert Col     | < Da  | ta Validate | Hide De    | evice D | ata 👻 | m <b>i</b> La | st Filed |
| Data Patient-Reported GAD-7 Anxiety Scale         |                |       |             | 1m         | 5m      | 10m   | 15m           | 30m      |
|                                                   | Appointment fr | om    | 1           |            |         |       |               |          |
|                                                   | 10/15/20       |       |             |            |         |       |               |          |
| Search (Alt+Shift+Comma)                          | 1208           | -     |             |            |         |       |               |          |
| Over the last 2 weeks, how often have you         | been bother    | ed by | any of t    | he followi | ng pi   | oblen | ns?           |          |
| Feeling nervous, anxious, or on edge              | ÷              | 2     | -           |            |         |       |               |          |
| Not being able to stop or control worrying        | ÷              | 3     |             |            |         |       |               |          |
| Worrying too much about different things          | ÷              | 2     |             |            |         |       |               |          |
| Trouble relaxing                                  | ÷              | 1     |             |            |         |       |               |          |
| Being so restless that it is hard to sit still    | ÷              | 2     |             |            |         |       |               |          |
| Becoming easily annoyed or irritable              | ý              | 3     |             |            |         |       |               |          |
| Feeling afraid as if something awful might happen | ý              | 2     |             |            |         |       |               |          |
| GAD-7 Total Score                                 |                | 15    |             |            |         |       |               |          |
| If you checked off any problems on this gu        | estionnaire.   |       |             |            |         |       |               |          |
| How difficult have these problems made it for y   | Very difficult | on    |             |            |         |       |               |          |

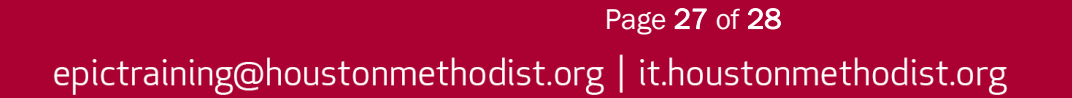

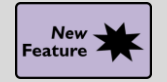

SmartPhrase Manager Has a New Look and Streamlined Workflow

#### Key Benefits:

- Improved workflow.
- Time saver.

#### **Description:**

#### It's now easier to search, share and copy SmartPhrases.

| + $+$ $-$          | SmartPhrase Manag      | nartPhrase Manager - MD, ROBERT SUTTON [50001]                                                  |                   |                             |   |  |  |  |
|--------------------|------------------------|-------------------------------------------------------------------------------------------------|-------------------|-----------------------------|---|--|--|--|
| SmartTexts         | Level: User Profil     | e Department Location Facility User: MD, ROBERT SUTT $\wp$                                      |                   |                             |   |  |  |  |
| SmartLists         | ➡ New User SmartPhrase | Edit 🚰 SmartPhrase Lookup 🛛 🖓 Share With 🛅 Copy To 🛛 — Remove From List 🌐 Delete                |                   | Search: Search Current List |   |  |  |  |
| SmartPhrases       |                        |                                                                                                 |                   |                             |   |  |  |  |
| Manage Phra        | Name                   | Description                                                                                     | Editors           | ID                          |   |  |  |  |
|                    | CLINEXAM               | CLINICAL: Screening examination. Clinical breast examination performed by the technologist toda | MD, ROBERT SUTTON | 101634                      | ~ |  |  |  |
| SmartLinks         | BASEEXAM               | CLINICAL: This is a baseline examination. *** FINDINGS: Bilateral XCCL, CC, and MLO views wer.  | MD, ROBERT SUTTON | 101635                      |   |  |  |  |
| Find Smartl inks   | FINALASSESS            | FINAL ASSESSMENT: BIRADS: Category 0 - Incomplete. The imaging department will send a lett      | MD, ROBERT SUTTON | 101636                      |   |  |  |  |
| r ing childriching | CLINSCREEN             | CLINICAL: Screening. Clinical breast exam performed by the technologist today was negative for  | MD, ROBERT SUTTON | 101637                      |   |  |  |  |